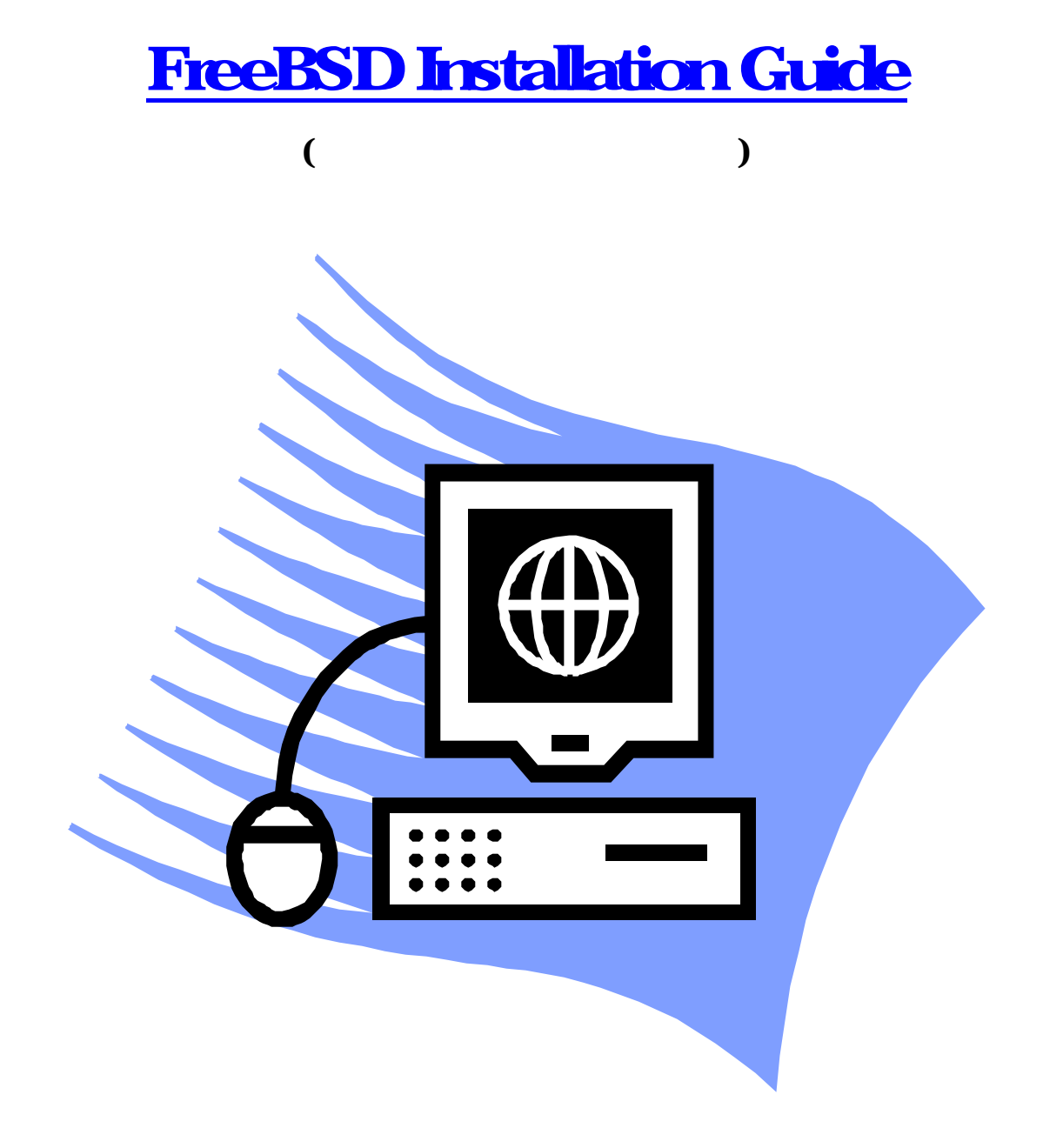

Write By PilJin Kwon ( <u>kpj666@hanmail.net</u>)

| reeBSD | www.freebsd.org        | X86             |           |
|--------|------------------------|-----------------|-----------|
| , Yah  | oo, Apache, Slackware, | Cdrom, MS-Hotma | il Server |
| F      | FreeBSD                |                 |           |
|        |                        |                 |           |

| FreeBSD | BSD-UNIX  |              | <u>www.kr.freebsd.org</u> |
|---------|-----------|--------------|---------------------------|
|         | . FreeBSD | Release 4.5  |                           |
|         | FreeBSD   | , 4.5        |                           |
|         | . 가       | ,<br>FreeBSD | 가 ,                       |

| 가 |   |                                |          |
|---|---|--------------------------------|----------|
|   | • | CPU : Intel Pentium III 700Mhz | (Single) |

- RAM: 1024MB 168Pin SDRAM (PC 100 ? Samsung)
- M / B: Aopen AXPro Intel 443BX BlackBoard
- HDD : IBM ? DMVS 18.2GB SCSI HardDisk (Not Array)
- VGA : Creativelab GeforceDDR 32MB AGP
- C D : LG 40X IDE CD ROM
- M S : A4Tech wireless 3 Button PS/2 Type
- K / B : IBM Netfinty Standard Black 106Key PS/2 Type

| PC |         |        |   | FreeBSD | 가 |  |
|----|---------|--------|---|---------|---|--|
|    | FreeBSD | . (    | ) |         |   |  |
|    |         | VMWare |   | ,       | 가 |  |
| ,  |         | ,<br>, |   |         | 가 |  |
|    | ,       |        |   |         |   |  |

## **FreeBSD**

| re    | eBSD       | U    | XIX |     |       |    |       |        |   |
|-------|------------|------|-----|-----|-------|----|-------|--------|---|
|       |            | 가    | ,   |     |       | ,  | / FTP | / Http | / |
| NFS   | 가 가        |      |     | CDR | ОМ    | ,  |       | 가      |   |
|       | FreeBSD CI | DROM |     |     | CDROM |    | E     | BIOS   |   |
| CDRON | Λ          |      |     |     | 가     | ťD | el "  | 'F2 "  |   |
|       |            | BIOS |     |     |       |    |       |        |   |

PhoenixBIOS 4.0 Release 6.0 Copyright 1985-2000 Phoenix Technologies Ltd. All Rights Reserved Copyright 2000-2001 VMware, Inc. JMware BIOS build 212

CPU = Pentium III 700 MHz 540K System RAM Passed 255M Extended RAM Passed 256K Cache SRAM Passed Mouse initialized Fixed Disk 0: VMware Virtual IDE Hard Drive ATAPI CD-ROM: VMware Virtual IDE CDROM Drive

ress <F2> to enter SETUP

<F2>

| PhoenixBIOS          | F2                 | , Award BIOS | 'Del "       |
|----------------------|--------------------|--------------|--------------|
| Main / Advanced / Se | curity / Power / E | Boot / Exit  |              |
|                      |                    | Advanced     | Boot Sequnce |
|                      | 3                  | CDROM        |              |

|           |                     |                       | Phoen ixBIO            | 3 Setup Ut           | ilitu           | -                                                                                                    |
|-----------|---------------------|-----------------------|------------------------|----------------------|-----------------|----------------------------------------------------------------------------------------------------|
| Ma        | in (                | Advanced              | Security               | Power                | Boot            | Exit                                                                                                    |
|           | OTODI (             | D_DOM Desine          | -                      |                      |                 | Item Specific Help                                                                                                    |
|           | +Hara D<br>+Removal | rive<br>ble Devices   |                        |                      |                 | Keys used to view or<br>configure devices:<br><enter> expands or<br/>collapses devices with<br/>a t or -</enter>                                              |
|           |                     |                       |                        |                      |                 | <pre><ctrl+enter> expands all <shift +="" 1=""> enables or disables a device. &lt;+&gt; and &lt;-&gt; moves the device up or down.</shift></ctrl+enter></pre> |
|           |                     |                       |                        |                      |                 | <n> May move removable<br/>device between Hard<br/>Disk or Removable Disk<br/><d> Remove a device<br/>that is not installed.</d></n>                          |
| F1<br>Esc | Help<br>Exit        | 14 Select<br>← Select | Item -/+<br>Menu Enter | Change V<br>Select ► | alues<br>Sub-Me | F9 Setup Defaults<br>mu F10 Save and Exit                                                                                                    |

, Exit Save and Exit . ( FreeBSD1 가 가 . )

|                      |                                              |                                 |                                   | Phoe         | nixBIOS      | Setup            | Utility             |                                |                                 |
|----------------------|----------------------------------------------|---------------------------------|-----------------------------------|--------------|--------------|------------------|---------------------|--------------------------------|---------------------------------|
| Ma                   | tin                                          | Advan                           | iced                              | Secur        | ity          | Power            | Boot                | Exit                           |                                 |
|                      | .:                                           |                                 |                                   |              |              |                  |                     | Item Sp                        | ecific Help                     |
| Ex<br>Lo<br>Di<br>Sa | cit Disc<br>oad Setu<br>iscard C<br>ave Chan | ardin<br>p Def<br>Change<br>ges | anges<br>ng Chang<br>`aults<br>:s | jes          |              |                  |                     | Exit Syst<br>save your<br>CMOS | em Setup and<br>changes to      |
|                      |                                              |                                 |                                   |              |              |                  |                     |                                |                                 |
|                      |                                              |                                 |                                   |              |              |                  |                     |                                |                                 |
|                      |                                              |                                 |                                   |              |              |                  |                     |                                |                                 |
| F1<br>Esc            | Help<br>Exit                                 | †↓<br>€                         | Select<br>Select                  | Item<br>Menu | -/+<br>Enter | Change<br>Execut | Values<br>e Command | F9<br>F10                      | Setup Defaults<br>Save and Exit |

, FreeBSD

가 . BTX

Uncompressing ... done BTX loader 1.00 BTX version is 1.01 Console: internal video/keyboard BIOS drive A: is disk0 BIOS drive B: is disk1 BIOS drive C: is disk2 BIOS 638kB/261120kB available memory FreeBSD/i386 bootstrap loader, Revision 0.8 (Murray@builder.freebsdmall.com, Mon Jan 28 13:01:20 GMT 2002) /kernel text=0x267331 data=0x31cf0+0x20d64 / // Hit [Enter] to boot immediately, or any other key for command prompt. Booting [kernel]...

| 가                                        | FreeBSD                                                                                                    |                                                        | . FreeBSD                                           |                                                     |                                        |    |
|------------------------------------------|----------------------------------------------------------------------------------------------------|--------------------------------------------------------|-----------------------------------------------------|-----------------------------------------------------|----------------------------------------|----|
|                                          |                                                                                                    | 가                                                      |                                                     |                                                     | ,                                      | -1 |
|                                          | , VGA,                                                                                                    |                                                        | ,                                                   | 가                                                   | 가 .                                    | 가  |
|                                          | Ker<br>Skip kernel conf<br>Start kernel conf<br>Start kernel conf                                                       | rnel Con:<br>iguration<br>figuratio<br>figuration      | figuration<br>n and cont<br>on in full<br>on in CLI | Menu<br>inue with insta<br>-screen visual<br>Mode   | llation<br>Mode                        |    |
| Here<br>any c<br>Match<br>If yo<br>(pres | you have the chance t<br>hanges which may be n<br>your hardware config<br>u are installing Free<br>s Down-Arrow then EN | to go in<br>necessary<br>guration<br>eBSD for<br>FER). | to kernel<br>y to prope<br>the first                | configuration m<br>rly adjust the<br>time, select V | ode, Making<br>kernel to<br>isual Mode |    |

If you need to do more specialized kernel configuration and are an experienced FreeBSD user, select CLI mode.

If you are **certain** that you do not need to configure your kernel then simply press ENTER or Q now.

> Skip kernel configuration and continue with installation " , "Enter "

/

/

가

.

Full-screen visual mode

,

.

'Del "

.!!

uhci0: <Intel 82371AB/EB (PIIX4) USB controller> port 0x1060-0x107f irq 9 at dev ice 7.2 on pci0 usb0: <Intel 82371AB/EB (PIIX4) USB controller> on uhci0 usb0: USB revision 1.0 uhub0: Intel UHCI root hub, class 9/0, rev 1.00/1.00, addr 1 uhub0: 2 ports with 2 removable, self powered chip1: <Intel 82371AB Power Management controller> at device 7.3 on pci0 pci0: <unknown card> (vendor=0x0000, dev=0x0000) at 7.4 pci0: <unknown card> (vendor=0x0000, dev=0x0000) at 7.5 pci0: <unknown card> (vendor=0x0000, dev=0x0000) at 7.6 pci0: <unknown card> (vendor=0x0000, dev=0x0000) at 7.7 pci0: <unknown card> (vendor=0x0000, dev=0x0000) at 7.7 pci0: <unknown card> (vendor=0x0000, dev=0x1000) at 7.7 pci0: <unknown card> (vendor=0x0000) at 7.7 pci0: <unknown card> (vendor=0x0000) at 7.7 pci0: <unknown card> (vendor=0x0000) at 7.7 pci0: <unknown card> (vendor=0x0000) at 7.7 pci0: <unknown card> (vendor=0x0000) at 7.7 pci0: <unknown card> (vendor=0x0000) at 7.7 pci0: <unknown card> (vendor=0x0000) at 7.7 pci0: <unknown card> (vendor=0x0000) at 7.7 pci0: <unknown card> (vendor=0x0000) at 7.7 pci0: <unknown card> (vendor=0x0000) at 7.7 pci0: <unknown card> (vendor=0x0000) at 7.7 pci0: <unknown card> (vendor=0x0000) at 7.7 pci0: <unknown card> (vendor=0x0000) at 7

가

가

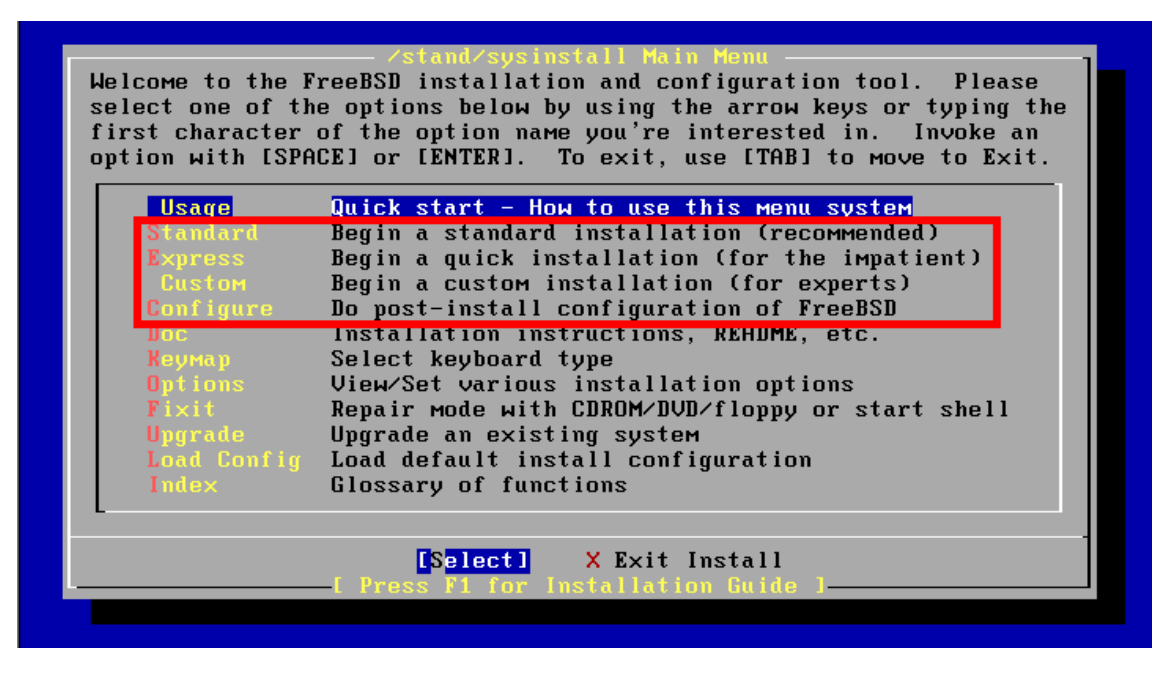

,

## FreeBSD 가

가 , 가 Configure . , 가

가

| Standard / Express / Cust | om    | . 가 |     |
|---------------------------|-------|-----|-----|
| ,                         | ,     | ,   |     |
| . Standard                | !! !! |     | .!! |

In the next menu, you will need to set up a DOS-style ("fdisk") partitioning scheme for your hard disk. If you simply wish to devote all disk space to FreeBSD (overwriting anything else that might be on the disk(s) selected) then use the (A)ll command to select the default partitioning scheme followed by a (Q)uit. If you wish to allocate only free space to FreeBSD, move to a partition marked "unused" and use the (C)reate command. (100%) Press enter or space

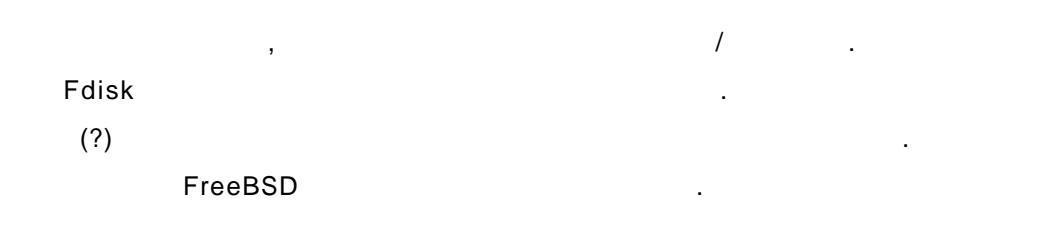

| Disl<br>DISI      | k name:<br>K Geometr             | adØ<br>y: 6241 c       | yls/16 heads/6                                 | 3 sect                    | ors = 62             | FDISK<br>90928 secto                   | Partition<br>Drs (3071M | Editor<br>B) |
|-------------------|----------------------------------|------------------------|------------------------------------------------|---------------------------|----------------------|----------------------------------------|-------------------------|--------------|
| Off               | set                              | Size(ST)               | End                                            | Nаме                      | РТуре                | Desc                                   | Subtype                 | Flags        |
|                   | 0                                | 6290928                | 6290927                                        |                           | 6                    | unused                                 | 0                       |              |
| The               | followin                         | g commands             | are supported                                  | (in u                     | pper or              | lower case)                            | ):                      |              |
| A =<br>D =<br>T = | Use Enti<br>Delete S<br>Change T | re Disk<br>lice<br>ype | G = set Drive<br>Z = Toggle Si<br>U = Undo All | Geome<br>ze Uni<br>Change | try C<br>ts S<br>s Q | = Create S)<br>= Set Boota<br>= Finish | lice<br>able            |              |
| Use               | F1 or ?                          | to get mor             | e help, arrow                                  | keys t                    | o select             |                                        |                         |              |

|                         |                                 | FreeBSD                   |                            |                               |                                |                |                   |                                |                         |        |
|-------------------------|---------------------------------|---------------------------|----------------------------|-------------------------------|--------------------------------|----------------|-------------------|--------------------------------|-------------------------|--------|
|                         |                                 |                           |                            | F                             | reeBSD                         |                |                   |                                |                         |        |
|                         |                                 |                           |                            |                               |                                |                |                   |                                |                         |        |
|                         |                                 |                           |                            |                               |                                |                |                   |                                |                         |        |
|                         | FreeB                           | BSD                       |                            | "A"                           | Use Enti                       | ire Dis        | sk                |                                | "A"                     |        |
|                         | FreeB                           | BSD                       |                            | 'Q "                          |                                |                |                   |                                |                         |        |
| Disk<br>DISK            | name:<br>Geomet:                | adØ<br>rv: 6241           | cvls∕16                    | heads/                        | '63 sect                       | ors =          | 629               | NDISK<br>0928 sect             | Partition<br>ors (3071№ | Editor |
| Offse                   | et                              | Size(ST)                  | _,                         | End                           | Name                           | РТур           | е                 | Desc                           | Subtype                 | Flags  |
|                         | 0                               | 63                        | 600                        | 62                            | -                              |                | 6                 | unused                         | 0<br>105                | 0      |
|                         | 63                              | 6290865                   | 6291                       | 0927                          | aabsi                          |                | 3                 | Ireebsa                        | 100                     | ե      |
|                         |                                 |                           |                            |                               |                                |                |                   |                                |                         |        |
|                         |                                 |                           |                            |                               |                                |                |                   |                                |                         |        |
|                         |                                 |                           |                            |                               |                                |                |                   |                                |                         |        |
| The i                   | followi                         | ng command                | s are si                   | upporte                       | d (in u                        | pper           | or l              | ower case                      | ):                      |        |
| A = l<br>D = 1<br>T = ( | Use Ent<br>Delete S<br>Change S | ire Disk<br>Slice<br>Type | G = se<br>Z = Te<br>U = Ut | et Driv<br>oggle S<br>ndo All | ve Geome<br>Size Uni<br>Change | try<br>ts<br>s | C =<br>S =<br>Q = | Create S<br>Set Boot<br>Finish | lice<br>able            |        |
| Use 1                   | F1 or ?                         | to get mo                 | re help                    | , arrow                       | ı keys t                       | o sel          | ect.              |                                |                         |        |
|                         |                                 |                           |                            |                               |                                |                |                   |                                |                         |        |

3071MB FreeBSD

'Q "

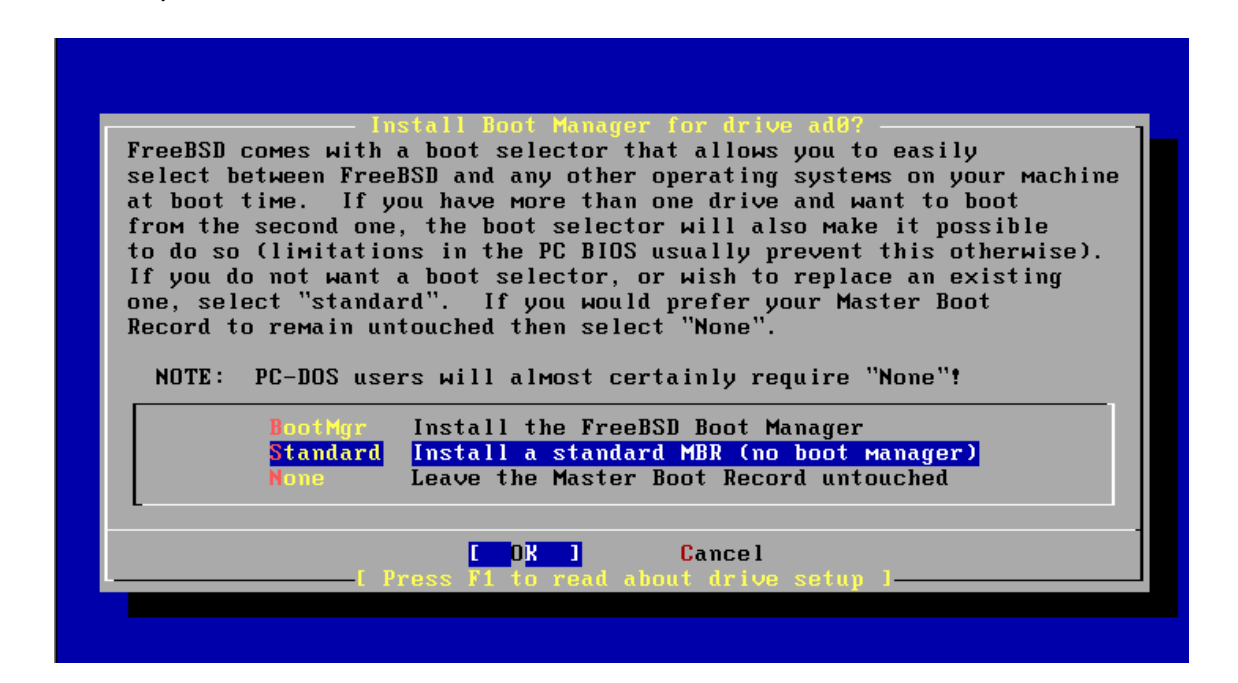

| FreeBSDm    |                 |                   |                | FreeBSD      |
|-------------|-----------------|-------------------|----------------|--------------|
|             | Standard        |                   | BootMgr        |              |
|             |                 |                   |                |              |
|             |                 |                   |                |              |
|             |                 |                   |                |              |
|             |                 |                   |                |              |
|             |                 |                   |                |              |
|             |                 | Managara          |                |              |
| Now you nee | d to create BSD | partitions inside | e of the fdisk | partition(s) |

| just created. If you have a reasonable amount of disk space (200MB or more)<br>and don't have any special requirements, simply use the (A)uto command to<br>allocate space automatically. If you have more specific needs or just don't<br>care for the layout chosen by (A)uto, press F1 for more information on<br>manual layout. |
|----------------------------------------------------------------------------------------------------|
|                                                                                                    |
| [ Press enter or space ]                                                                                                    |
|                                                                                                    |
|                                                                                                    |
|                                                                                                    |
|                                                                                                    |
|                                                                                                    |

/ , /boot, /var, /usr

,

.

|                          |                                  |                                 |                                               | En en -                    | nen n±-                            | Llabel PJ                                         | itom                          |                   |          |       |
|--------------------------|----------------------------------|---------------------------------|-----------------------------------------------|----------------------------|------------------------------------|---------------------------------------------------|-------------------------------|-------------------|----------|-------|
|                          |                                  |                                 |                                               | ree                        | 02N N12                            | KIADEI KA                                         | itor                          |                   |          |       |
| Disl                     | c: ad0                           |                                 | Partition                                     | пам                        | e: adØs                            | 1 Free:                                           | 6290865                       | blocks            | (3071MB) | )     |
| Part<br>                 | t<br>-                           | Mount                           |                                               | Size                       | Newfs                              | Part<br>                                          | Mount                         |                   | Size M   | lewfs |
|                          |                                  |                                 |                                               |                            |                                    |                                                   |                               |                   |          |       |
|                          |                                  |                                 |                                               |                            |                                    |                                                   |                               |                   |          |       |
|                          |                                  |                                 |                                               |                            |                                    |                                                   |                               |                   |          |       |
|                          |                                  |                                 |                                               |                            |                                    |                                                   |                               |                   |          |       |
| The<br>C =<br>N =<br>T = | follo<br>Creat<br>Newfs<br>Toggl | wing co<br>e<br>Opts<br>e Newfs | DMMands ar<br>D = Del<br>Q = Fir<br>s U = Und | e va<br>lete<br>lish<br>lo | lid her<br>M = M<br>S = T<br>A = A | e (upper<br>Iount pt.<br>'oggle Sof<br>Iuto Defau | or lower<br>tUpdates<br>lts R | case):<br>= Delet | :e+Merge |       |
| Use                      | F1 or                            | ?to (                           | get more }                                    | nelp,                      | arrow                              | keys to s                                         | elect.                        |                   |          |       |

,

,

.

"A" "Q"

|                                                                                 |                                                                                    | F                                                                                             | reeBS                                                           | D Dis                                                          | k l                                          | abel Edi                                                                                     | tor                                                                                |                                                                                        |                                                                                           |  |
|---------------------------------------------------------------------------------|------------------------------------------------------------------------------------|-----------------------------------------------------------------------------------------------|-----------------------------------------------------------------|----------------------------------------------------------------|----------------------------------------------|----------------------------------------------------------------------------------------------|------------------------------------------------------------------------------------|----------------------------------------------------------------------------------------|-------------------------------------------------------------------------------------------|--|
| Disk: ad0                                                                       | Р                                                                                  | artition                                                                                      | паме:                                                           | adØs                                                           | 1                                            | Free:                                                                                        | 0 block                                                                            | (0MB)                                                                                  |                                                                                           |  |
| Part                                                                            | Mount                                                                              | S                                                                                             | ize N                                                           | ewfs                                                           |                                              | Part                                                                                         | Mount                                                                              |                                                                                        | Size Newfs                                                                                |  |
| <br>ad0s1a                                                                      | /                                                                                  | 12                                                                                            | <br>8mb u                                                       | <br>FS                                                         | Y                                            |                                                                                              |                                                                                    |                                                                                        |                                                                                           |  |
| adØs1b                                                                          | swap                                                                               | 49                                                                                            | 7MB S                                                           | WAP                                                            |                                              |                                                                                              |                                                                                    |                                                                                        |                                                                                           |  |
| ad0s1e                                                                          | /var                                                                               | 25                                                                                            | 6MB U                                                           | FS+S                                                           | Y                                            |                                                                                              |                                                                                    |                                                                                        |                                                                                           |  |
| ad0s1g                                                                          | ∕usr                                                                               | 193                                                                                           | 4MB U                                                           | FS+S                                                           | Y                                            |                                                                                              |                                                                                    |                                                                                        |                                                                                           |  |
| The follo<br>C = Creat<br>N = Newfs<br>T = Toggl<br>Use F1 or                   | wing com<br>e<br>Opts<br>e Newfs<br>? to ge                                        | Mands are<br>D = Dele<br>Q = Fini<br>U = Undo<br>t More he                                    | vali<br>te<br>sh<br>lp, a                                       | d her<br>M = M<br>S = T<br>A = A<br>rrow                       | e<br>lou<br>ogj<br>uti                       | (upper c<br>nt pt.<br>gle Soft<br>o Defaul<br>ys to se                                       | or lower<br>Updates<br>ts R<br>elect.                                              | · case):<br>;<br>! = Delet                                                             | e≁Merge                                                                                   |  |
|                                                                                 |                                                                                    |                                                                                               |                                                                 |                                                                |                                              | <i>.</i>                                                                                     |                                                                                    |                                                                                        |                                                                                           |  |
|                                                                                 | "A"                                                                                |                                                                                               |                                                                 |                                                                | •                                            |                                                                                              |                                                                                    |                                                                                        | /usr                                                                                      |  |
|                                                                                 | . /                                                                                | usr                                                                                           |                                                                 |                                                                |                                              |                                                                                              |                                                                                    |                                                                                        |                                                                                           |  |
|                                                                                 | · <b>o</b> "                                                                       |                                                                                               |                                                                 |                                                                |                                              |                                                                                              |                                                                                    |                                                                                        |                                                                                           |  |
| •                                                                               | 'Q ″                                                                               |                                                                                               |                                                                 |                                                                |                                              |                                                                                              |                                                                                    | •                                                                                      |                                                                                           |  |
|                                                                                 |                                                                                    |                                                                                               |                                                                 |                                                                |                                              |                                                                                              |                                                                                    |                                                                                        |                                                                                           |  |
|                                                                                 |                                                                                    |                                                                                               |                                                                 |                                                                |                                              |                                                                                              |                                                                                    |                                                                                        |                                                                                           |  |
|                                                                                 |                                                                                    |                                                                                               | CI                                                              |                                                                | n                                            | i o ta i bu t                                                                                | 1000                                                                               |                                                                                        |                                                                                           |  |
| As a con<br>These set<br>type of<br>list of<br>pick a c<br>Choose a<br>Exit ite | nvenienco<br>elect who<br>system<br>distribu<br>canned d<br>an item b<br>em or mov | e, we prov<br>at we cons<br>in questic<br>utions you<br>istributic<br>by pressin<br>ve to the | vide s<br>sider<br>on. 1<br>urself<br>on set<br>og [S]<br>OK bu | severa<br>to bo<br>If you<br>f, sin<br>t and<br>PACEJ<br>utton | al<br>e t<br>Mpl<br>t]<br>or<br>Wi           | "canned<br>the Most<br>Would pr<br>ly selec<br>hen fine<br>r [ENTER<br>ith [TAB              | " distr<br>reason<br>efer to<br>t "Cust<br>-tune i<br>1. Whe<br>1.                 | ibution :<br>able defa<br>pick and<br>om". You<br>t with t<br>n finish                 | sets.<br>aults for the<br>d choose the<br>u can also<br>he Custom item.<br>ed, choose the |  |
| <pre>&lt;&lt;&lt;&lt; X  </pre>                                                 | Exit<br>Set<br>Develope:<br>Kern-Develop<br>Kern-Deve<br>Kern-Di<br>Jser           | r<br>per<br>eloper<br>eveloper                                                                | Exit<br>All s<br>Reset<br>Full<br>Same<br>Full<br>Same<br>Avera | this<br>system<br>source<br>as al<br>binan<br>as al<br>age us  | Me<br>ect<br>ces<br>boy<br>rie<br>boy<br>ser | enu (ret<br>sources,<br>ted dist<br>s, binar<br>ve + X W<br>es and d<br>ve + X W<br>r - bina | urning<br>binari<br>ributio<br>ies and<br>indoы S<br>oc, ker<br>indoы S<br>ries an | to previ<br>es and X<br>n list to<br>doc but<br>ystem<br>nel sour<br>ystem<br>d doc on | ous)<br>Window System)<br>o nothing<br>no games<br>ces only<br>ly                         |  |
|                                                                                 | E P                                                                                | ress F1 fo                                                                                    | C<br>Dr MOI                                                     | OK<br>re in:                                                   | ]<br>for                                     | Ca<br>rmation                                                                                | ncel<br>on thes                                                                    | e option:                                                                              | s. ]                                                                                      |  |

•

| FreeBSD                                                                                     |                                                                                                    |                                                                                                    |                                                                                                    |                                                                                                    |                                                                                                    |                                                                                                    |                                               |
|---------------------------------------------------------------------------------------------|----------------------------------------------------------------------------------------------------|----------------------------------------------------------------------------------------------------|----------------------------------------------------------------------------------------------------|----------------------------------------------------------------------------------------------------|----------------------------------------------------------------------------------------------------|----------------------------------------------------------------------------------------------------|-----------------------------------------------|
|                                                                                             |                                                                                                    |                                                                                                    | "All"                                                                                                   |                                                                                                    |                                                                                                    | Space Bar                                                                                                    |                                               |
|                                                                                             |                                                                                                    |                                                                                                    |                                                                                                    | . FreeBS                                                                                                    | Dm                                                                                                    |                                                                                                    |                                               |
|                                                                                             | 가                                                                                                    |                                                                                                    | +                                                                                                    | 가                                                                                                    |                                                                                                    | •                                                                                                    |                                               |
|                                                                                             |                                                                                                    | ,                                                                                                    |                                                                                                    |                                                                                                    | FreeBSD                                                                                                    |                                                                                                    | ,                                             |
|                                                                                             | . "All "                                                                                                    |                                                                                                    |                                                                                                    |                                                                                                    |                                                                                                    |                                                                                                    |                                               |
|                                                                                             |                                                                                                    |                                                                                                    |                                                                                                    |                                                                                                    |                                                                                                    |                                                                                                    |                                               |
|                                                                                             |                                                                                                    |                                                                                                    |                                                                                                    |                                                                                                    |                                                                                                    |                                                                                                    |                                               |
| Would y                                                                                     | ou like to                                                                                                    | use<br>install t                                                                                                    | er Confir<br>the FreeB                                                                                  | mation Req<br>ISD ports c                                                                                       | uested<br>collection?                                                                                                    |                                                                                                    |                                               |
| This wi<br>at a co<br>Much Mo<br>(unless<br>and can<br>The por<br>on your<br>For Mor<br>htt | ll give yo<br>st of arou<br>re than th<br>you have<br>Mount the<br>ts collect<br>⁄usr part<br>e informat<br>p://www.fr | u ready ac<br>and 100MB o<br>at when a<br>the extra<br>eM on /cdro<br>ion is a (<br>ition, so<br>ion on the<br>reebsd.org/ | ccess to<br>of disk s<br>lot of t<br>discs av<br>om, in wh<br>very valu<br>it is ad<br>ports c<br>ports | over 6300<br>space when<br>the distrib<br>vailable fr<br>nich case t<br>able resou<br>lvisable to<br>collection | ported softw<br>"clean" and<br>ution tarbal<br>om a FreeBSI<br>his is far l<br>rce and well<br>say Yes to<br>& the latest | ware packages<br>possibly<br>lls are loade<br>CD/DVD dist<br>less of a pro<br>l worth havin<br>this option.<br>t ports, visi | i,<br>ed<br>iribution<br>oblem).<br>ng<br>it: |
|                                                                                             |                                                                                                    |                                                                                                    | [ Yes ]                                                                                                 | ] н                                                                                                    | 0                                                                                                    |                                                                                                    |                                               |
|                                                                                             |                                                                                                    |                                                                                                    |                                                                                                    |                                                                                                    |                                                                                                    |                                                                                                    |                                               |
| FreeBSD                                                                                     | Ports(                                                                                                    | )                                                                                                    |                                                                                                    |                                                                                                    |                                                                                                    |                                                                                                    |                                               |
|                                                                                             |                                                                                                    | !!!                                                                                                    |                                                                                                    |                                                                                                    |                                                                                                    |                                                                                                    | ,                                             |
|                                                                                             |                                                                                                    |                                                                                                    |                                                                                                    |                                                                                                    |                                                                                                    |                                                                                                    | .!!                                           |
|                                                                                             |                                                                                                    | 가                                                                                                    |                                                                                                    | !!!!!                                                                                                    |                                                                                                    |                                                                                                    |                                               |

.!!

|                           | Choose Distributions                               |
|---------------------------|----------------------------------------------------|
| As a convenience, we prov | uide several "canned" distribution sets            |
| These select what we pro- | aide to be the west westers ble defaulte for the   |
| Inese select what we com  |                                                    |
| type of system in questi  | on. If you would prefer to pick and choose the     |
| list of distributions yo  | urself, simply select "Custom". You can also       |
| pick a canned distributi  | on set and then fine-tune it with the Custom item. |
| -                         |                                                    |
| Choose an item by pressi  | ng [SPACE] or [ENTER]. When finished, choose the   |
| Exit item or move to the  | OK button with [TAB].                              |
|                           |                                                    |
| <<< X Exit                | Exit this menu (returning to previous)             |
| A11                       | All system sources, binaries and X Window System)  |
| Reset                     | Reset selected distribution list to nothing        |
| [X] 4 Developer           | Full sources, binaries and doc but no games        |
| [X] 5 X-Developer         | Same as above + X Window System                    |
| [X] 6 Kern-Developer      | Full binaries and doc, kernel sources only         |
| [X] 7 X-Kern-Developer    | Same as above + X Window Sustem                    |
| [X] 8 User                | Average user - hinaries and doc only               |
|                           | nvorago abor primi roo ana abo onry                |
|                           |                                                    |
|                           |                                                    |
| L Droge E4 6              | L UN J Galleer                                     |
| L Press F1 1              | or more information on these options. I            |
|                           |                                                    |

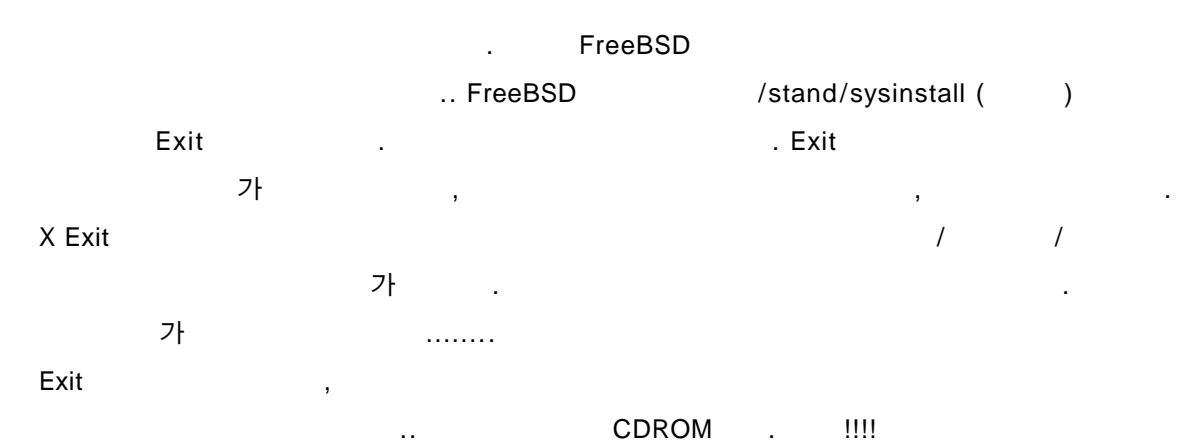

| F      | reeBSN can be ins          |                                                                                                    | 1 |
|--------|----------------------------|----------------------------------------------------------------------------------------------------|---|
| M      | edia, ranging fro          | M floppies to an Internet FTP server. If you're                                                           |   |
| i<br>t | installing FreeBSD         | from a supported CD/DVD drive then this is generally use if you have no overriding reason for using other |   |
| M      | ne best meala to<br>media. | use if you have no overtraing reason for using other                                                      |   |
| Г      |                            |                                                                                                    |   |
|        |                            | Install from a FreeBSU CU/UVU                                                                             |   |
|        | 2 FTP                      | Install from an FTP server                                                                                |   |
|        | 3 FTP Passive              | Install from an FTP server through a firewall                                                             |   |
|        | 4 HTTP                     | Install from an FTP server through a http proxy                                                           |   |
|        | 5 DOS                      | Install from a DOS partition                                                                              |   |
|        | 6 NFS                      | Install over NFS                                                                                          |   |
|        | 7 File Sustem              | Install from an existing filesystem                                                                       |   |
|        | 8 Flonnv                   | Install from a floppy disk set                                                                            |   |
|        | 9 Tape                     | Install from SCSI or QIC tape                                                                             |   |
|        | X Options                  | Go to the Options screen                                                                                  |   |
| L L    | L                          |                                                                                                    |   |
|        |                            | <b>DK 1</b> Cancel                                                                                        |   |
|        | [ Press F1 fo              | r more information on the various media tunes 1                                                           |   |
|        | L 11033 11 10              | indice internation on the various neural types i                                                          |   |

| If you're running this on a disk with data you wish to save<br>then WE STRONGLY ENCOURAGE YOU TO MAKE PROPER BACKUPS before<br>proceeding!<br>We can take no responsibility for lost disk contents! | Last Chanc                            |                                                                                                    |
|----------------------------------------------------------------------------------------------------|---------------------------------------|----------------------------------------------------------------------------------------------------|
| We can take no responsibility for lost disk contents!                                                                                                    | If you're<br>then WE ST<br>proceeding | running this on a disk with data you wish to save<br>FRONGLY ENCOURAGE YOU TO MAKE PROPER BACKUPS before<br>! |
| Yes 1 No                                                                                                    | We can tak                            | e no responsibility for lost disk contents!                                                                   |
|                                                                                                    |                                       | <mark>[ Yes ] No</mark>                                                                                       |

| 'Yes ' | ı,<br>, | ,  |   | FreeBSD |
|--------|---------|----|---|---------|
|        | newfs(  | )  | , |         |
|        | 가       | !! |   | .!      |

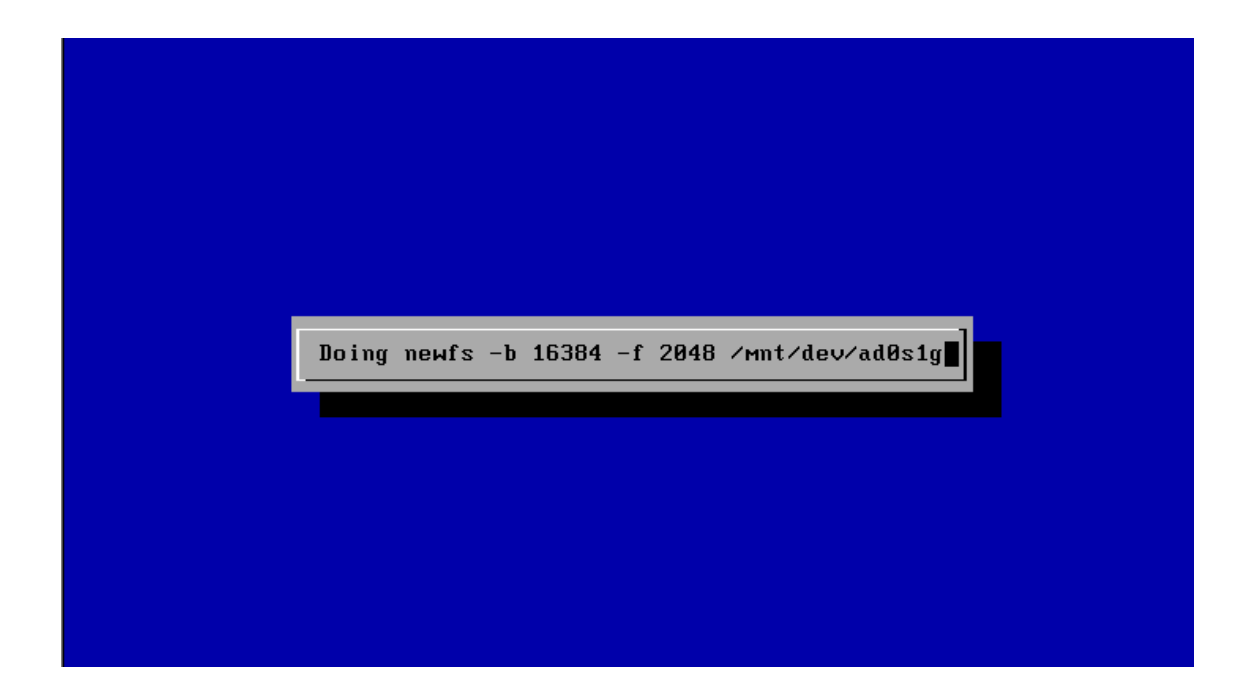

| [ Progress ]                    |
|---------------------------------|
| Extracting bin into / directory |
| 6%                              |
|                                 |

| Extracting scontrib into /usr/src directory                                |
|----------------------------------------------------------------------------|
| 25%                                                                        |
|                                                                            |
|                                                                            |
|                                                                            |
|                                                                            |
|                                                                            |
|                                                                            |
| 7942144 bytes read from scontrib dist, chunk 34 of 135 @ 378.2 KBytes∕sec. |

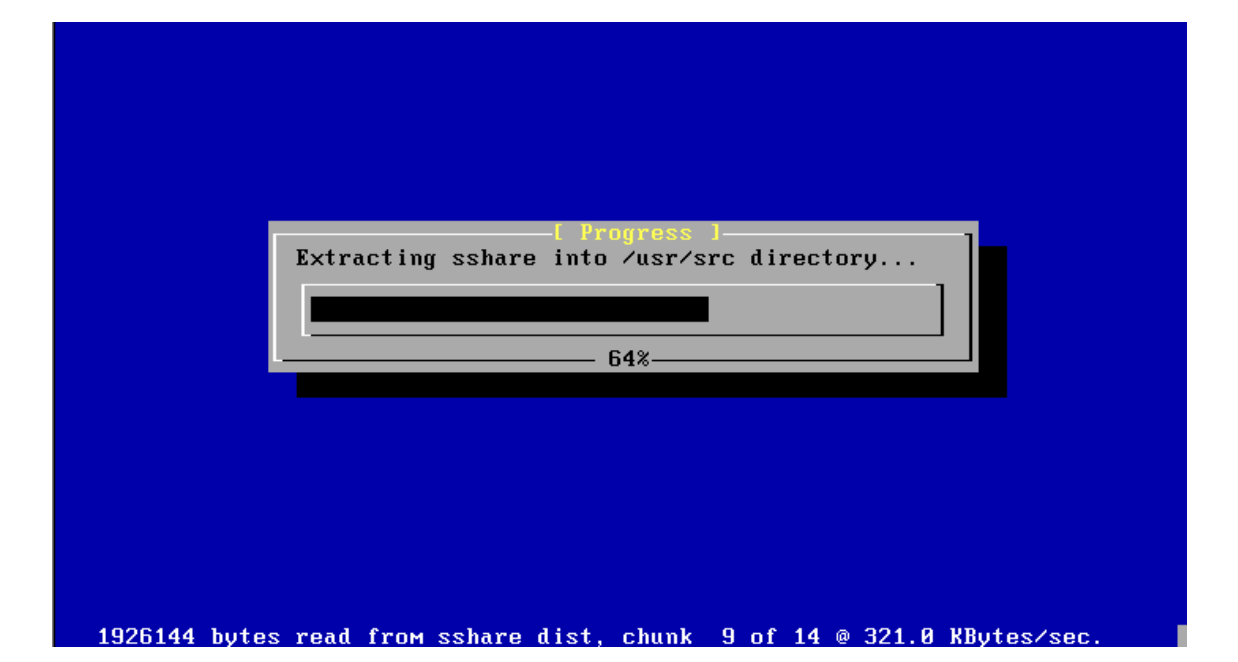

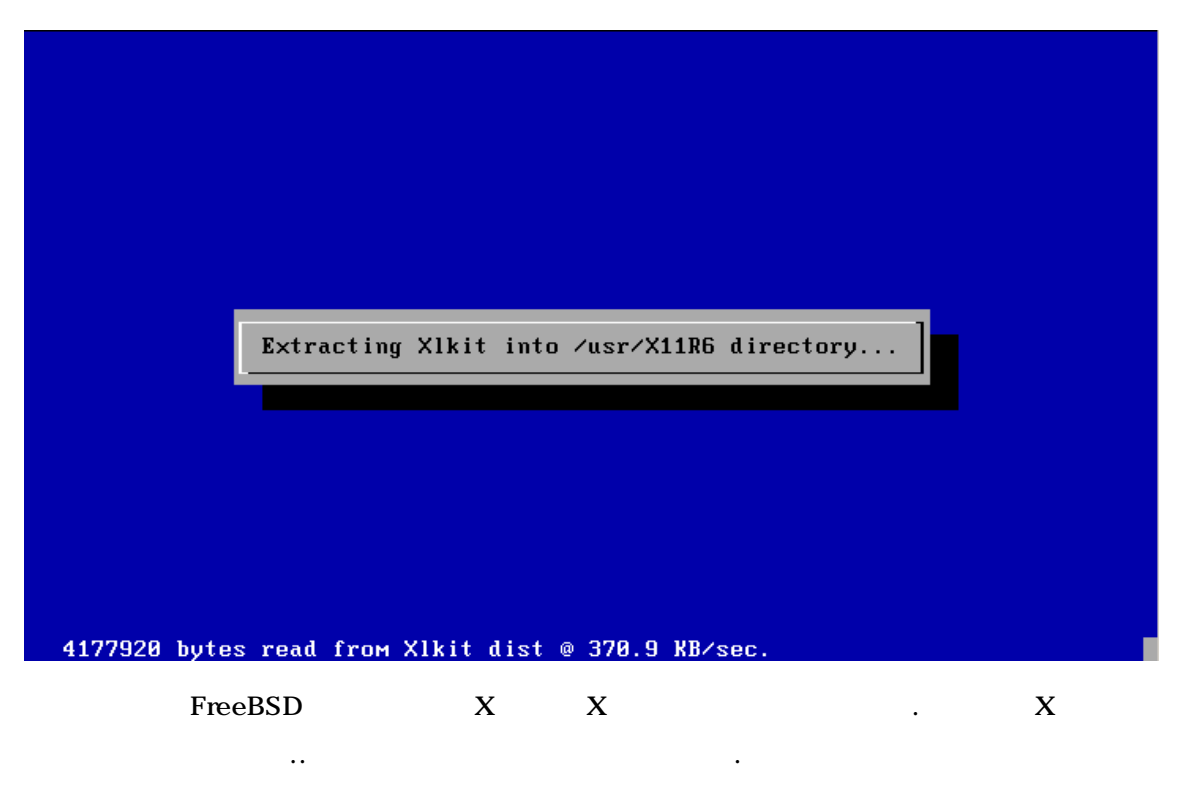

....

.

.

.!

| Remaking all | devices | Please | wait <b>!</b> ∎ |  |
|--------------|---------|--------|-----------------|--|
|              |         |        |                 |  |
|              |         |        |                 |  |

.

/dev

/dev

| Congratulati                       | onst You now have I                          | ssage<br>FreeBSD installed (               | on your system.           |
|------------------------------------|----------------------------------------------|--------------------------------------------|---------------------------|
| We will now<br>For any opti<br>No. | Move on to the final<br>on you do not wish t | l configuration que<br>to configure, simp] | estions.<br>ly select     |
| If you wish<br>may do so by        | to re-enter this ut<br>typing: /stand/sys    | ility after the sys<br>install.            | steм is up, you<br>(100%) |
|                                    | [ <mark>[]</mark> ]<br>[ Press en            | <mark>k ]</mark><br>ter or space ]         |                           |

•

,

| User Confirmation Reque                                                                                                    | sted                                                                                                    |
|----------------------------------------------------------------------------------------------------|----------------------------------------------------------------------------------------------------|
| Would you like to configure any Ethernet or                                                                                                    | SLIP/PPP network devices?                                                                                           |
| [Y <mark>es] No</mark>                                                                                                    |                                                                                                    |
|                                                                                                    |                                                                                                    |
|                                                                                                    |                                                                                                    |
|                                                                                                    |                                                                                                    |
|                                                                                                    |                                                                                                    |
|                                                                                                    |                                                                                                    |
| · · ·                                                                                                    |                                                                                                    |
| . TCP/IP                                                                                                    | . 'Yes "                                                                                                    |
| . /stand/sysinstall                                                                                                    | !!!                                                                                                    |
|                                                                                                    |                                                                                                    |
| Network interface information<br>If you are using PPP over a serial device,<br>ethernet connection, then you may first nee<br>Service Provider using the ppp utility we p<br>If you're using SLIP over a serial device t<br>that you have a HARDWIRED connection. | required<br>as opposed to a direct<br>d to dial your Internet<br>rovide for that purpose.<br>hen the expectation is |
| You can also install over a parallel port u<br>cable to another machine running a fairly r<br>version of FreeBSD.                                                                                                    | sing a special "laplink"<br>ecent (2.0R or later)                                                                   |
| Inc0 Lance/PCnet (Isolan/Novell NE210<br>s10 SLIP interface on device /dev/cu<br>ppp8 PPP interface on device /dev/cua                                                                                                    | 0/NE32-VL) ethernet<br>aa0 (COM1)<br>a0 (COM1)                                                                      |
| Concel                                                                                                    | ration manual 1                                                                                                    |
|                                                                                                    |                                                                                                    |

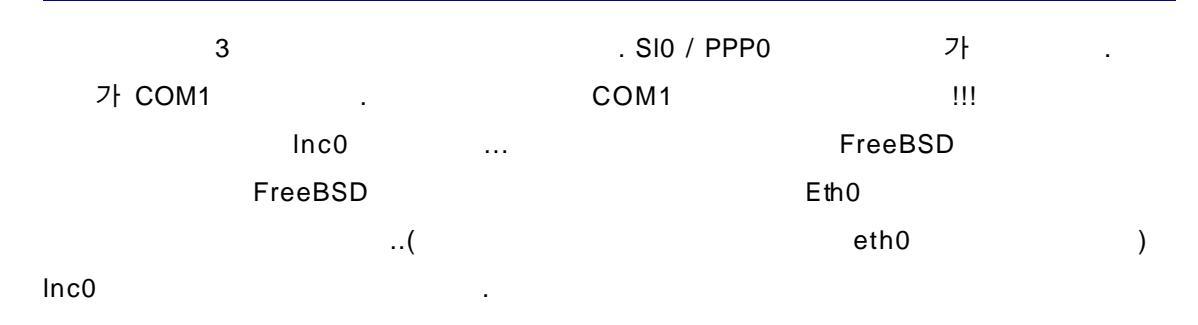

| If yo<br>ether<br>Servi<br>If yo<br>that<br>You<br>cabl<br>vers | Network interface information required<br>bu are using PPP over a serial device, as opposed to a direct<br>rnet connection, then you may first need to dial your Internet<br>ice Provider using the ppp utility we provide for that purpose.<br>bu're using SLIP over a serial device then the expectation is<br>you have a HARDWIRED connection.<br>User Confirmation Requested<br>Do you want to try IPv6 configuration of the interface? |
|-----------------------------------------------------------------|----------------------------------------------------------------------------------------------------|
| vers                                                            | Yes No 1                                                                                                    |
|                                                                 | sl0 SLIP interface on device /dev/cuaa0 (COM1)<br>ppp8 PPP interface on device /dev/cuaa0 (COM1)                                                                                                    |
|                                                                 | [ OK ] Cancel<br>[ Press F1 to read network configuration manual ]                                                                                                    |
|                                                                 |                                                                                                    |
|                                                                 | <br>IPv6 !!! 'No " .                                                                                                    |

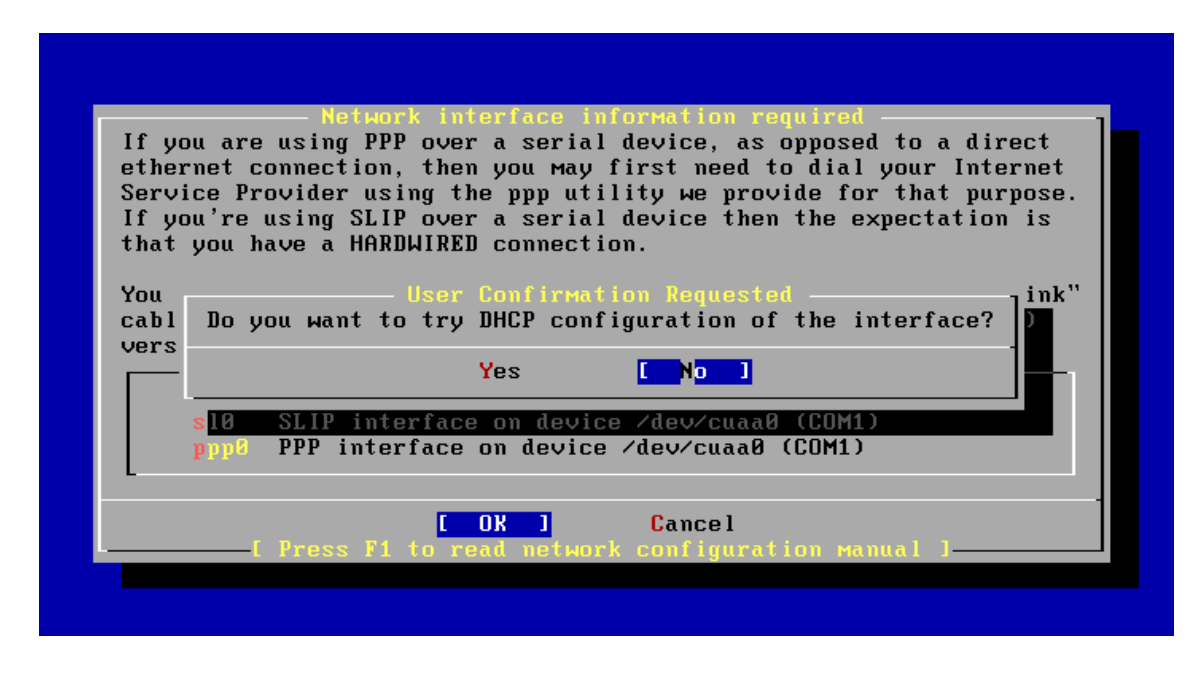

IP

DHCP NO

IP

•

Yes ,

.

| Host:                                         | — Network Configuration<br>Domain:                 |
|-----------------------------------------------|----------------------------------------------------|
| kpj666.i386.pe.kr                             | i386.pe.kr                                         |
| IPv4 Gateway:                                 | Name server:                                       |
| 192.168.0.1                                   | 211.234.122.172                                    |
| Configuration<br>IPv4 Address:<br>192.168.0.2 | on for Interface Inc0<br>Netmask:<br>255.255.255.0 |
| Extra options to                              | o ifconfig:                                        |
| 031                                           | CANCEL                                             |

.. [OK]

| Would you like | to bring the | ion Requested -<br>Inc0 interface | up right now?] |
|----------------|--------------|-----------------------------------|----------------|
|                | [ Yes ]      | No                                |                |
|                |              |                                   |                |

| User Confirmation Requested —<br>Do you want this machine to function as a network gateway? |
|---------------------------------------------------------------------------------------------|
| Yes [No]                                                                                    |
|                                                                                             |

. 가 Yes . .

.

| Yes <mark>[No]</mark> |
|-----------------------|
|                       |

. inet

No

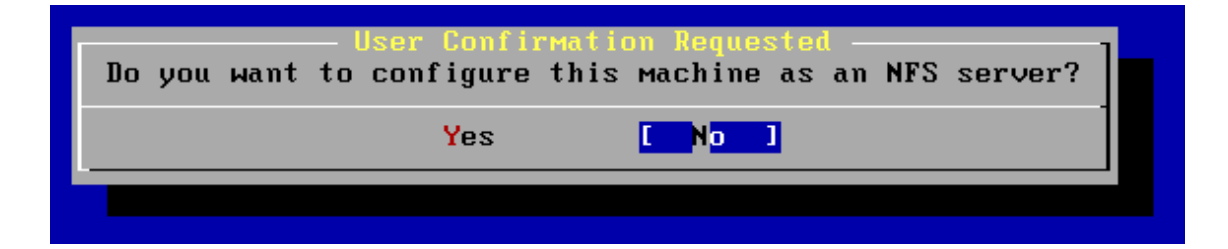

| Sun | NFS |   | . /    |
|-----|-----|---|--------|
|     |     | 가 | . No!! |

| User Confirmatio<br>Do you want to configure this | n Requested<br>Machine as an NFS client? |
|---------------------------------------------------|------------------------------------------|
| Yes                                               | L No ]                                   |
|                                                   |                                          |

NFS

. No .!

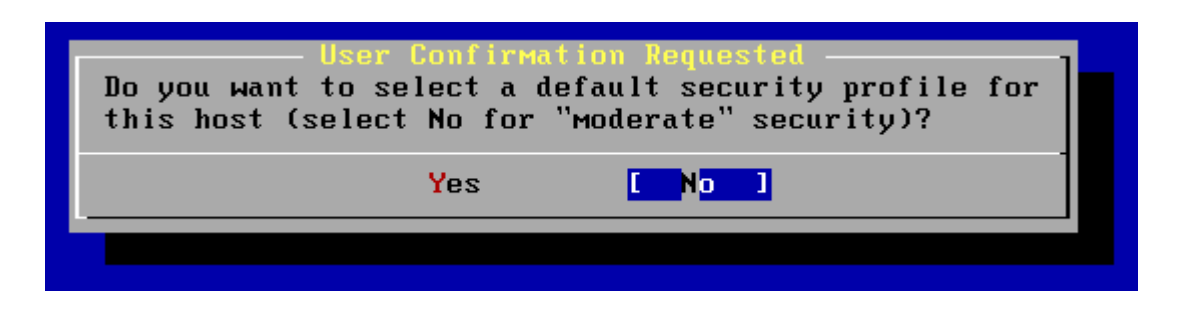

|   | . Yes |       | 가        |
|---|-------|-------|----------|
| 가 |       | "No " | moderate |

| Moderat                                 | - Message<br>e security settings have been selected                                                                                                    |
|-----------------------------------------|----------------------------------------------------------------------------------------------------|
| Sendmai<br>disable<br>PLEASE<br>to prop | l and sshd have been enabled, securelevels are<br>d, and NFS server settings have been left intact.<br>NOTE that this still does not save you from having<br>werly secure your system in other ways or exercise |
| due dil<br>a stand<br>To chan           | igence in your administration, this simply picks<br>ard set of out-of-box defaults to start with.                                                                                                    |
|                                         | (190%)-<br>[ OK ]<br>[ Press enter or space ]                                                                                                    |

.

| Would you like | User Confirmation<br>to customize your | n Requested<br>system console settings? |
|----------------|----------------------------------------|-----------------------------------------|
|                | Yes                                    | No                                      |
|                |                                        |                                         |

| , | 가 | No |  |
|---|---|----|--|

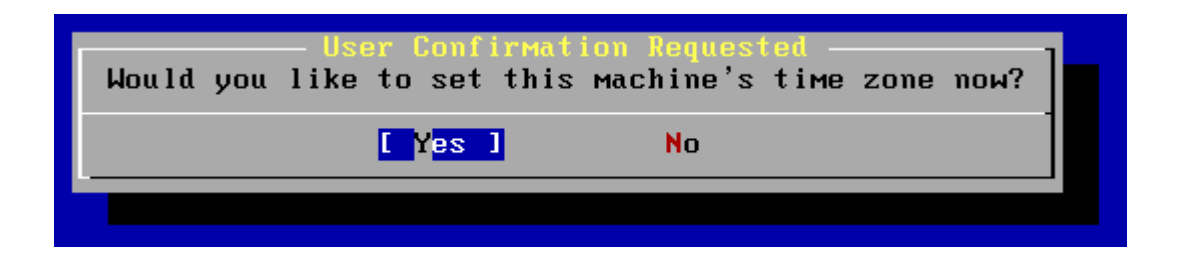

/ / / ..... .

| KS | ST . | NO |  |
|----|------|----|--|
|    |      |    |  |

| Would you | — User (<br>like to | Confirm<br>enable   | ation R<br>Linux | equesto<br>binary | ed<br>сомраtibility? | 1 |
|-----------|---------------------|---------------------|------------------|-------------------|----------------------|---|
|           |                     | Y <mark>es 1</mark> |                  | No                |                      | 1 |
|           |                     |                     |                  |                   |                      |   |

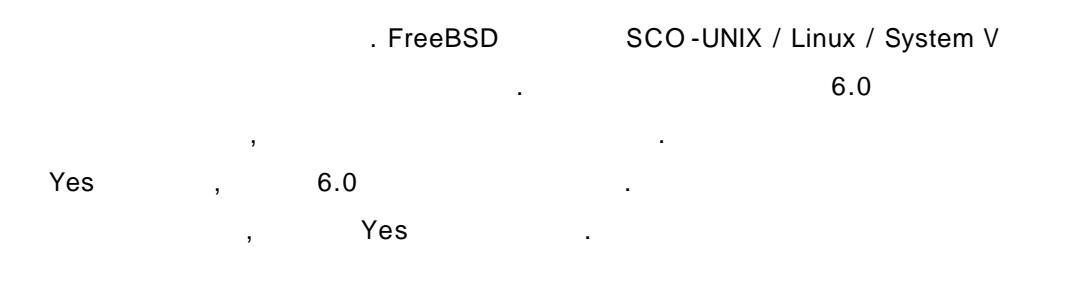

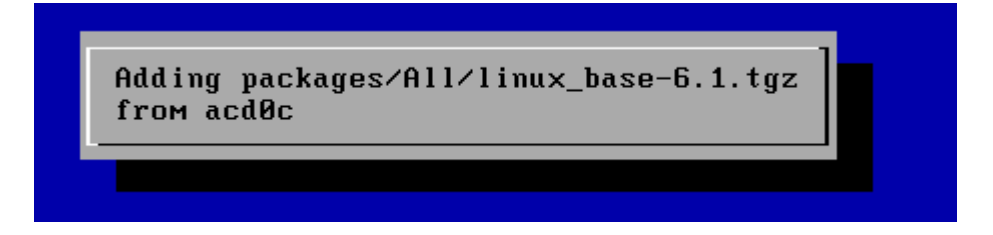

.

linux-6.1

USB . NO .. PS/2 !

|                                                                                                    | Dioaso configure your weyse                                                                                                    |
|----------------------------------------------------------------------------------------------------|----------------------------------------------------------------------------------------------------|
| You can cut and past<br>daemon. Specify a p<br>the mouse daemon. I<br>the daemon.<br>Once you've enabled<br>as your mouse device<br>protocol when runnin<br>menu). | e text in the text console by running the mouse<br>ort and a protocol type of your mouse and enable<br>f you don't want this feature, select 6 to disable<br>the mouse daemon, you can specify "/dev/sysmouse"<br>and "SysMouse" or "MouseSystems" as mouse<br>g the X configuration utility (see Configuration |
| X Exit<br>2 Enable<br>3 Type<br>4 Port<br>5 Flags<br>6 Disable                                                                                                    | Exit this menu (returning to previous)<br>Test and run the mouse daemon<br>Select mouse protocol type<br>Select mouse port<br>Set additional flags<br>Disable the mouse daemon                                                                                                    |
|                                                                                                    | [ 0 <mark>K ] C</mark> ancel                                                                                                    |
|                                                                                                    |                                                                                                    |

FreeBSD

. X

.

'Enable "

.

| You can c<br>daemon.<br>the mouse<br>the daemo<br>Once you'<br>as your<br>protocol<br>menu). | And paste text in the text console by running the mouse<br>Specify a port and a protocol type of your mouse and enable<br>daemon. If you don't want this feature, select 6 to disable<br>on.<br>Ve enabled the mouse daemon, you can specify "/dev/sysmouse"<br>User Confirmation Requested<br>Now move the mouse and see if it works.<br>(Note that buttons don't have any effect for now.)<br>Is the mouse cursor moving? |
|----------------------------------------------------------------------------------------------|----------------------------------------------------------------------------------------------------|
|                                                                                              | [ Yes ] No                                                                                                    |
|                                                                                              | 6 Disable Disable the mouse daemon                                                                                                    |
|                                                                                              | [ OK ] Cancel                                                                                                    |

... Yes

.

..

| You can cut and past<br>daemon. Specify a p<br>the mouse daemon. I<br>the daemon.<br>Once you've enabled<br>as your mouse device<br>protocol when runnin<br>menu). | Please configure your mouse<br>e text in the text console by running the mouse<br>ort and a protocol type of your mouse and enable<br>f you don't want this feature, select 6 to disable<br>the mouse daemon, you can specify "/dev/sysmouse"<br>and "SysMouse" or "MouseSystems" as mouse<br>g the X configuration utility (see Configuration |  |  |  |
|----------------------------------------------------------------------------------------------------|----------------------------------------------------------------------------------------------------|--|--|--|
| X Exit                                                                                                    | Exit this menu (returning to previous)                                                                                                    |  |  |  |
| 2 Enable                                                                                                    | 2 Enable Test and run the mouse daemon                                                                                                    |  |  |  |
| 3 Type Select mouse protocol type                                                                                                    |                                                                                                    |  |  |  |
| 4 Port                                                                                                    | Select mouse port                                                                                                    |  |  |  |
| 5 Flags                                                                                                    | Set additional flags                                                                                                    |  |  |  |
| 6 Disable                                                                                                    | Disable the mouse daemon                                                                                                    |  |  |  |
|                                                                                                    | Cancel                                                                                                    |  |  |  |
|                                                                                                    |                                                                                                    |  |  |  |

, Exit

| Would you like to configure your X server at this time? |
|---------------------------------------------------------|
| Yes [No]                                                |
|                                                         |

•

•

| Х                                           | . No!!                                                                                                    |
|---------------------------------------------|----------------------------------------------------------------------------------------------------|
| The FreeBSD<br>applications<br>like to brow | User Confirmation Requested<br>ckage collection is a collection of thousands of ready-to-run<br>from text editors to games to WEB servers and more. Would you<br>e the collection now? |
|                                             | [ Y <mark>es ] No</mark>                                                                                                    |
|                                             |                                                                                                    |

FreeBS

· 5000 .. 가 No ·

, NO!!

.

.

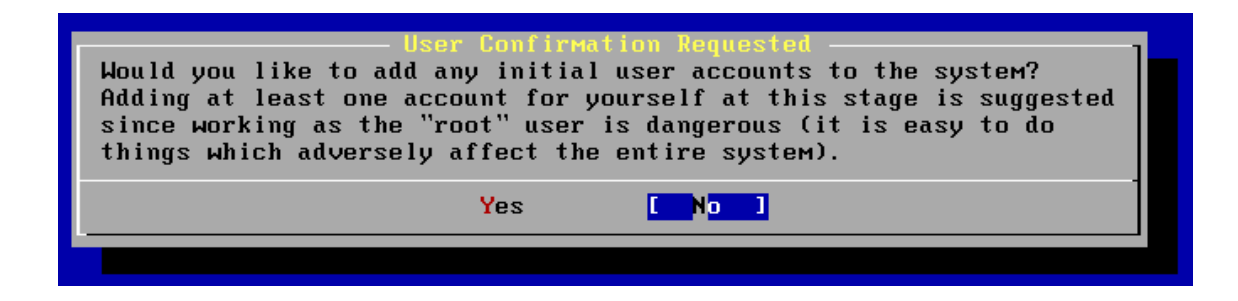

Root

.

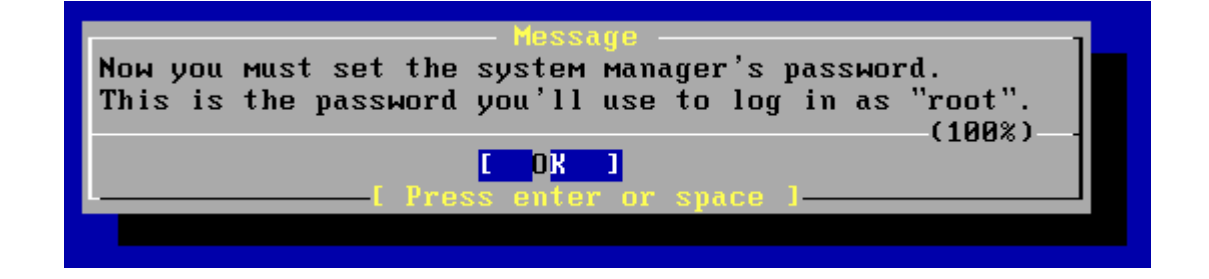

Root

가

|           |         | _        |     |       |  |  |
|-----------|---------|----------|-----|-------|--|--|
| Changing  | local   | password | for | root. |  |  |
| New passu | √ord∶   |          |     |       |  |  |
| Retype ne | ew pass | sword:   |     |       |  |  |
|           |         |          |     |       |  |  |

....!!

| User Confirmation Requested<br>Visit the general configuration menu for a chance to set<br>any last options? |
|----------------------------------------------------------------------------------------------------|
| Yes No J                                                                                                    |
|                                                                                                    |

/stand/sysinstall

가

...

.. No!!!

| Welcome to the B<br>select one of th<br>first character<br>option with [SPf | Zstand/sysinstall Main Menu<br>PreeBSD installation and configuration tool. Please<br>the options below by using the arrow keys or typing the<br>of the option name you're interested in. Invoke an<br>ICE1 or LENTER1. To exit, use LTAB1 to move to Exit. |
|-----------------------------------------------------------------------------|----------------------------------------------------------------------------------------------------|
| llsage                                                                      | Quick start - How to use this menu system                                                                                                    |
| Standard                                                                    | Begin a standard installation (recommended)                                                                                                    |
| Express                                                                     | Begin a quick installation (for the impatient)                                                                                                    |
| Custom                                                                      | Begin a custom installation (for experts)                                                                                                    |
| Configure                                                                   | Do post-install configuration of FreeBSD                                                                                                    |
| Doc                                                                         | Installation instructions, README, etc.                                                                                                    |
| Кеумар                                                                      | Select keyboard type                                                                                                    |
| Options                                                                     | View/Set various installation options                                                                                                    |
| Fixit                                                                       | Repair mode with CDROM/DVD/floppy or start shell                                                                                                    |
| Upgrade                                                                     | Upgrade an existing system                                                                                                    |
| Load Config                                                                 | Load default install configuration                                                                                                    |
| Index                                                                       | GIOSSARY OF FUNCTIONS                                                                                                    |
|                                                                             |                                                                                                    |
|                                                                             | Select [X Exit Install]<br>_[ Press F1 for istallation Guide ]-                                                                                                    |

|               | /stand/sysinstall |    |  |
|---------------|-------------------|----|--|
| X Exit Instal | I                 | !! |  |

| Are you sure yo<br>(be sure to re | User Confirm<br>ou wish to ex<br>Move any flop | ation Requested<br>att? The system<br>pies/CDs/DVDs fr | will reboot<br>om the drives). |
|-----------------------------------|------------------------------------------------|--------------------------------------------------------|--------------------------------|
|                                   | [ Yes ]                                        | No                                                     |                                |
|                                   |                                                |                                                        |                                |
| В                                 | ios                                            |                                                        |                                |
| ,                                 |                                                | BIOS                                                   | IDE                            |
|                                   |                                                | FreeBSD                                                | !!                             |

|     | !!!! | BIOS    | IDE |  |
|-----|------|---------|-----|--|
| Yes |      | FreeBSD |     |  |

BTX loader 1.00 BTX version is 1.01 Console: internal video/keyboard BIOS drive A: is disk0 BIOS drive C: is disk1 BIOS 638kB/261120kB available memory FreeBSD/i386 bootstrap loader, Revision 0.8 (миггау@builder.freebsdmall.com, Mon Jan 28 13:01:20 GMT 2002) Loading /boot/defaults/loader.conf /kernel text=0x2ac9f5 data=0x45cf0+0x22184 syms=[0x4+0x3c210+0x4+0x42601] Hit [Enter] to boot immediately, or any other key for command prompt. Booting [kernel] in 8 seconds... \_ FreeBSD FreeBSD ... login: ..!!! Your public key has been saved in /etc/ssh/ssh\_host\_key.pub. The key fingerprint is: f5:ed:cf:38:3e:6c:91:62:90:e1:68:db:ba:0d:73:95 root@kpj666.i386.pe.kr creating ssh DSA host key Generating public/private dsa key pair. Your identification has been saved in /etc/ssh/ssh\_host\_dsa\_key. Your public key has been saved in /etc/ssh/ssh\_host\_dsa\_key.pub. The key fingerprint is: 56:69:04:45:b5:ec:3a:80:60:28:3c:86:cc:fc:17:e8 root@kpj666.i386.pe.kr ELF ldconfig path: /usr/lib /usr/lib/compat /usr/X11R6/lib a.out ldconfig path: /usr/lib/aout /usr/lib/compat/aout Starting standard daemons: inetd cron sshd usbd sendmail^C. Initial rc.i386 initialization:. Configuring syscons: blanktime moused. Additional ABI support: linux. Local package initialization:. Additional TCP options:. Mon Jun 17 09:56:20 GMT 2002 FreeBSD∕i386 (kpj666.i386.pe.kr) (ttyv0) login∶ ro<u>o</u>t Password: "login: " root ...

FreeBSD

!!

. .

| Fr                                      | eeBSD 4.5-RELEASE (GENERIC) #0: Mon Jan 28 14:31:56 GMT 2002                                                                                                    |  |  |  |
|-----------------------------------------|----------------------------------------------------------------------------------------------------|--|--|--|
| We                                      | ICOME to FreeBSD!                                                                                                    |  |  |  |
| Be                                      | fore seeking technical support, please use the following resources:                                                                                                    |  |  |  |
| 0                                       | Security advisories and updated errata information for all releases are<br>at http://www.FreeBSD.org/releases/ – always consult the ERRATA section<br>for your release first as it's updated frequently.                                                                                                    |  |  |  |
| o                                       | The Handbook and FAQ documents are at http://www.FreeBSD.org/ and,<br>along with the mailing lists, can be searched by going to<br>http://www.FreeBSD.org/search/. If the doc distribution has<br>been installed, they're also available formatted in /usr/share/doc.                                                                                                    |  |  |  |
| If<br>'u'<br>as<br>un<br>Ma<br>Yo<br>CO | If you still have a question or problem, please take the output of<br>'uname -a', along with any relevant error messages, and email it<br>as a question to the questions@FreeBSD.org mailing list. If you are<br>unfamiliar with FreeBSD's directory layout, please refer to the hier(7)<br>man page. If you are not familiar with man pages, type 'man man'.<br>You may also use '/stand/sysinstall' to re-enter the installation and<br>configuration utility. Edit /etc/motd to change this login announcement. |  |  |  |
| kp.                                     | j666#                                                                                                    |  |  |  |
|                                         | FreeBSD X ,                                                                                                    |  |  |  |
|                                         | ,                                                                                                    |  |  |  |
|                                         |                                                                                                    |  |  |  |

FreeBSD

/stand/sysinstall ...!!

가

.... /stand/sysinstall

!!

..

| Fre                                         | eeBSD 4.5-RELEASE (GENERIC) #0: Mon Jan 28 14:31:56 GMT 2002                                                                                                    |
|---------------------------------------------|----------------------------------------------------------------------------------------------------|
| We                                          | lcome to FreeBSD!                                                                                                    |
| Be                                          | fore seeking technical support, please use the following resources:                                                                                                    |
| O                                           | Security advisories and updated errata information for all releases are<br>at http://www.FreeBSD.org/releases/ – always consult the ERRATA section<br>for your release first as it's updated frequently.                                                                                                    |
| 0                                           | The Handbook and FAQ documents are at http://www.FreeBSD.org/ and,<br>along with the mailing lists, can be searched by going to<br>http://www.FreeBSD.org/search/. If the doc distribution has<br>been installed, they're also available formatted in /usr/share/doc.                                                                                                    |
| If<br>'un<br>as<br>un:<br>Man<br>You<br>Con | you still have a question or problem, please take the output of<br>name -a', along with any relevant error messages, and email it<br>a question to the questions@FreeBSD.org mailing list. If you are<br>familiar with FreeBSD's directory layout, please refer to the hier(7)<br>n page. If you are not familiar with man pages, type 'man man'.<br>u may also use '/stand/sysinstall' to re-enter the installation and<br>nfiguration utility. Edit /etc/motd to change this login announcement. |
|                                             |                                                                                                    |

<pj666# ∕stand∕sysinstall

.!!

| Welcome to the F<br>select one of th | reeBSD installation and configuration tool. Please<br>e options below by using the arrow keys or typing the |
|--------------------------------------|----------------------------------------------------------------------------------------------------|
| first character<br>option with ISPA  | of the option name you're interested in. Invoke an<br>CE] or [ENTER]. To exit, use [TAB] to move to Exit.   |
| Usage                                | Quick start - How to use this menu system                                                                   |
| Standard                             | Begin a standard installation (recommended)                                                                 |
| Express                              | Begin a quick installation (for the impatient)                                                              |
| Custom                               | Begin a custom installation (for experts)                                                                   |
| Configure                            | Do post-install configuration of FreeBSD                                                                    |
| Doc                                  | Installation instructions, README, etc.                                                                     |
| Кеумар                               | Select keyboard type                                                                                        |
| Options                              | View/Set various installation options                                                                       |
| Fixit                                | Repair mode with CDROM/DVD/floppy or start shell                                                            |
| Upgrade                              | Upgrade an existing system                                                                                  |
| Load Config                          | Load default install configuration                                                                          |
| Index                                | Glossary of functions                                                                                       |
| L                                    |                                                                                                    |
|                                      | [Palast] Y Evit Install                                                                                     |
|                                      | - Proce F1 for Installation Guide 1                                                                         |
|                                      |                                                                                                    |

## ..!! FreeBSD

....!!

Configure

If you've already installed FreeBSD, you may use this menu to customize it somewhat to suit your particular configuration. Most importantly, you can use the Packages utility to load extra "3rd party" software not provided in the base distributions. Exit this menu (returning to previous) Install additional distribution sets X Exit Install pre-packaged software for FreeBSD Set the system manager's password The disk Slice (PC-style partition) Editor The disk Label editor Add user and group information Customize system console behavior Set which time zone you're in Change the installation media type Configure your mouse Configure additional network services C DK J Cancel ( ) , 가 가 ....

... (

••

!!)

가

| 'cancel "                                        | Exit install                                                               | !!                                                                    |
|--------------------------------------------------|----------------------------------------------------------------------------|-----------------------------------------------------------------------|
| kpj666# uname -<br>FreeBSD kpj666.<br>6 GMT 2002 | a<br>i386.pe.kr 4.5-RELEASE FreeBSD 4<br>murray@builder.freebsdmall.com:// | .5-RELEASE #0: Mon Jan 28 14:31:5<br>usr/src/sys/compile/GENERIC i386 |
| kpj666#                                          |                                                                            |                                                                       |
|                                                  |                                                                            |                                                                       |
|                                                  |                                                                            |                                                                       |
|                                                  |                                                                            |                                                                       |
|                                                  |                                                                            |                                                                       |
|                                                  |                                                                            |                                                                       |
|                                                  |                                                                            |                                                                       |

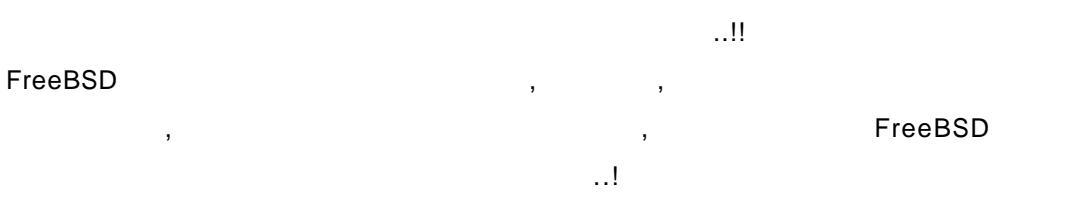

| FreeBSD |  |
|---------|--|

 PC
 FreeBSD
 /
 / FTP
 /

 IRC
 / NFS
 / Samba
 / Telnet
 ....
 .
 .
 .
 .
 .
 .
 .
 .
 .
 .
 .
 .
 .
 .
 .
 .
 .
 .
 .
 .
 .
 .
 .
 .
 .
 .
 .
 .
 .
 .
 .
 .
 .
 .
 .
 .
 .
 .
 .
 .
 .
 .
 .
 .
 .
 .
 .
 .
 .
 .
 .
 .
 .
 .
 .
 .
 .
 .
 .
 .
 .
 .
 .
 .
 .
 .
 .
 .
 .
 .
 .
 .
 .
 .
 .
 .
 .
 .
 .
 .
 .
 .
 .
 .
 .
 .
 .
 .
 .
 .
 .
 .
 .
 .

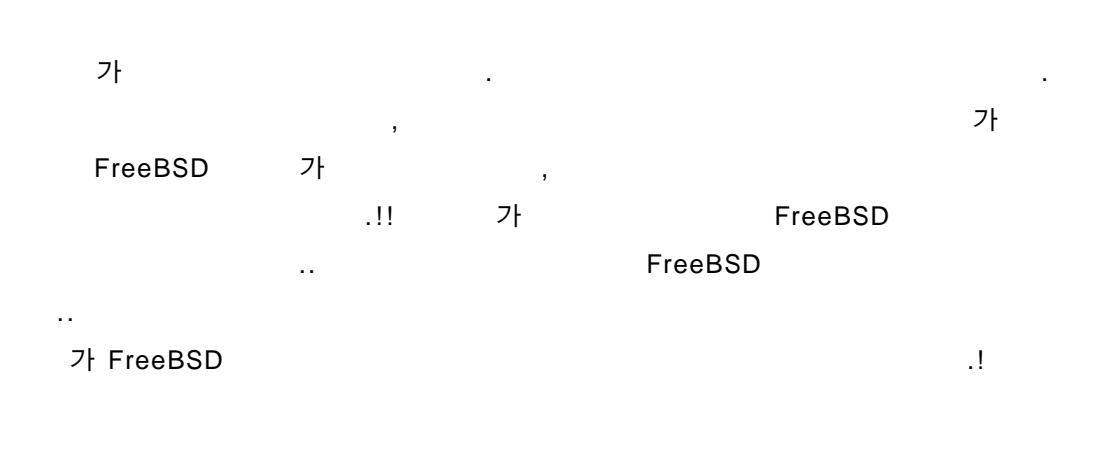

2002 6 .... !!